## Anleitung zur Registrierung GEM2GO APP

- 1. Laden Sie die APP aus dem jeweiligen App-Store herunter. (GEM2GO)
- 2. Nach erfolgtem Download und Installation der App, muss eine einmalige Registrierung durchgeführt werden. Sie gelangen zur Registrierung, indem Sie in der App auf "Erkunden" und anschließend auf "ASH-Zutritt" tippen. Sie gelangen dann direkt zur Registrierung.
- 3. Sie starten die Registrierung, indem Sie Ihre Karte mittels NFC-Leser des Smartphones scannen.
  - Sollte Ihr Smartphone keine NFC-Funktion unterstützen, können Sie alternativ den QR-• Code auf der Karte mittels Kamera scannen oder die Kartennummer per Hand eingeben.
  - Für Apple Nutzer kann die Registrierung auch vom Recyclinghof-Personal vor Ort durchgeführt werden. Mit Hilfe eines QR-Codes, den Sie vom Mitarbeiter erhalten, kann die Anmeldung gestartet werden.
- 4. Wurde die Karte korrekt eingescannt, gelangen Sie zum Registrierungsprozess.
- 5. Hier geben Sie nun Ihre Bürger (Kunden)-Nummer ein. Sie finden diese auf Ihrer letzten Quartalsvorschreibung.

| Rechnungsnummer: | 0 3064 534 |
|------------------|------------|
| Datum:           | 31.10.2022 |
| Kundennummer:    | 2759       |

6. Nach erfolgreicher Registrierung gelangen Sie zur Übersicht Ihrer digitalen Recyclinghofkarte. Hier sehen Sie ebenfalls die aktuelle Auslastung des Recyclinghofes, die kostenpflichtigen Produkte, sowie Ihre abgegebenen Abfallmengen.

| 13:03 🗟 🖵 👗 •                        | 💐 🖘 "II 96% 🛢                              | 13:03 🖪 🗟 🖵 🔹           | اا @96% الا              | 13:03 🖪 🗟 📮 🔹                                         | 💐 🖘 "II 96% 🛢                   |
|--------------------------------------|--------------------------------------------|-------------------------|--------------------------|-------------------------------------------------------|---------------------------------|
| Mattsee ~                            | (GEM)                                      | Erkunde                 | n                        | Erkunde                                               | 'n                              |
|                                      |                                            | Q Suchen                |                          | X zurück zu GEM2GO                                    |                                 |
|                                      |                                            | ASH Zutritt Bluecode    |                          |                                                       |                                 |
|                                      | <u>⊊</u> 6°                                | 🗟 Aktuelles & Termine   | >                        |                                                       |                                 |
| Quicklinks                           | Bearbeiten                                 | 🚊 Gemeindeamt & Bürgers | ervice >                 | Um sich zu registrieren bitte Ihre Karte an<br>halten | den NFC Leser Ihres Smartphones |
| Aktuelles >                          | Veranstaltungen >                          | 💿 Leben in Mattsee      | >                        | ((•))                                                 |                                 |
| Amtstafel                            | R1 Anfrage (Bürger >                       | ැයි Recyclinghof        | >                        | QR Code scannen M                                     | lanuelle Eingabe                |
| Nächste Abfuhrtermine                | Mehr anzeigen                              |                         |                          | Bürgernummer: Kun                                     | dennummer                       |
| Für die nächsten 2 Tage st           | ehen keine Termine an.                     |                         |                          | RFID: RFID                                            |                                 |
| Alles Amtstafel Aktuelles            | Veranstaltungen Geme                       |                         |                          | Registriere                                           | en                              |
| Marktgemeinde Mattsee<br>vor 2 Std ⊛ | :                                          |                         |                          |                                                       |                                 |
|                                      | Betirisbautmannschaft<br>Salzburg Umgeburg |                         |                          |                                                       |                                 |
| Home Erkunden                        | Atteilungen Profil                         | Home Q<br>Erkunden      | Ú<br>Mittellungen Profil | < Zurück                                              |                                 |
|                                      |                                            |                         |                          |                                                       |                                 |

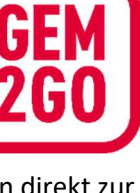

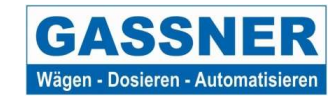